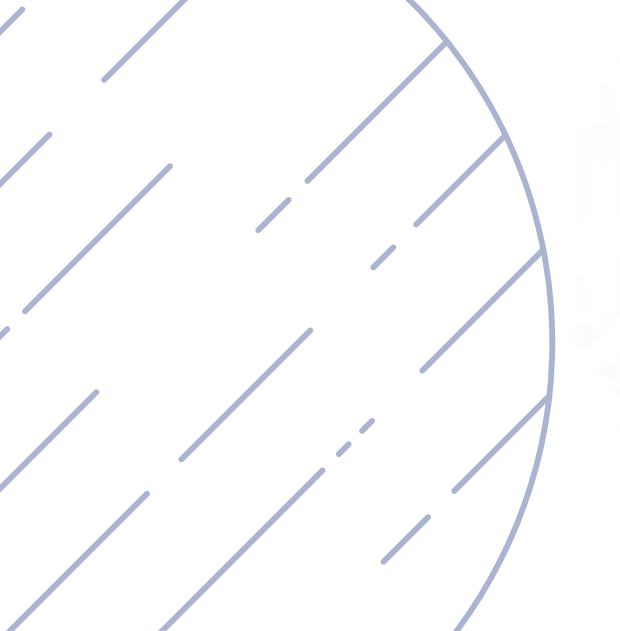

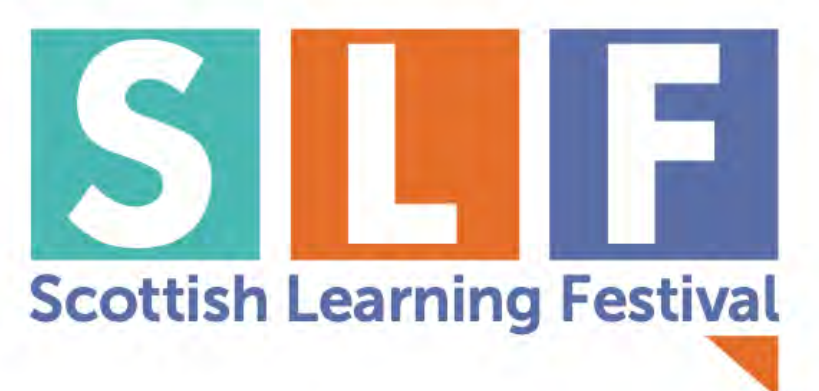

# **SESSION RECORDING GUIDE**

# SLF SCOTTISH LEARNING FESTIVAL

21 - 23 SEPTEMBER 2021 #SLFonline

### Welcome

Thank you for attending SLF Online last month, we hope you enjoyed the sessions. Most sessions were recorded and are available on the portal until 30 November 2021.

Please read this guide carefully on how to access the recordings on the event platform.

#### Accessing the Virtual Event

Please use your personalised link and login details to access the platform as per the joining instructions sent to you prior to the event.

#### Accessing the recorded session

Once logged in, you will arrive at the main lobby. Please click 'Conference', on the left hand side of the screen, to be taken to the auditorium lobby.

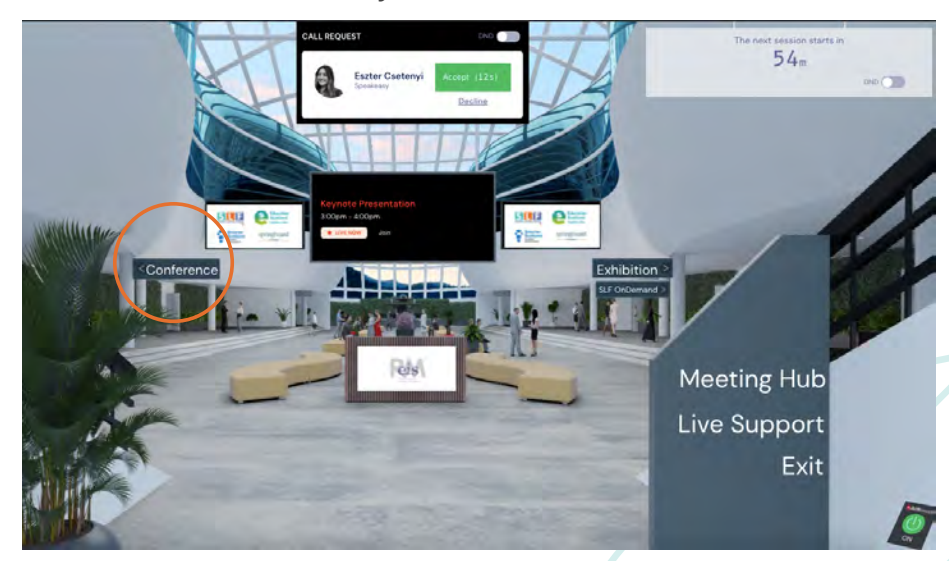

In the auditorium lobby, please click 'view' on the desired agenda item to access the session.

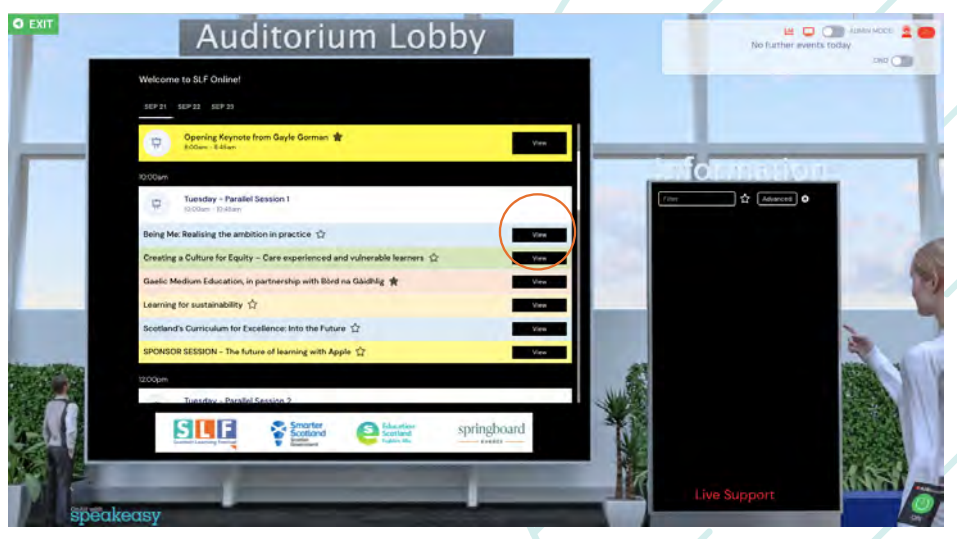

## speakeasy

Once in the auditorium please access the AIRTouch on the bottom right hand side of the screen.

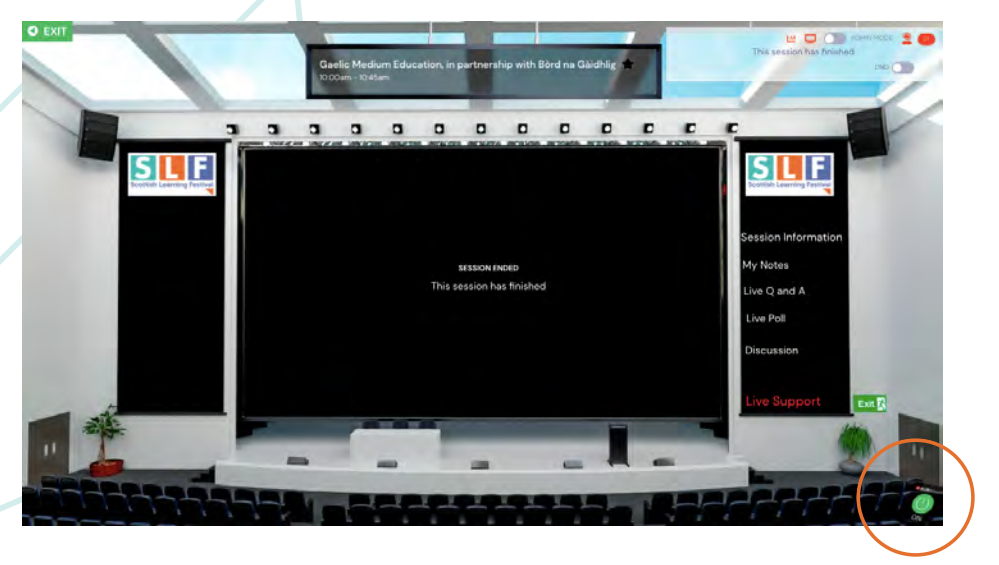

On the AIRTouch please select the 'Session Recording' tab, then press play. The video will then play in the main stage. You can now close the AIRTouch using the red 'close' button to view the video.

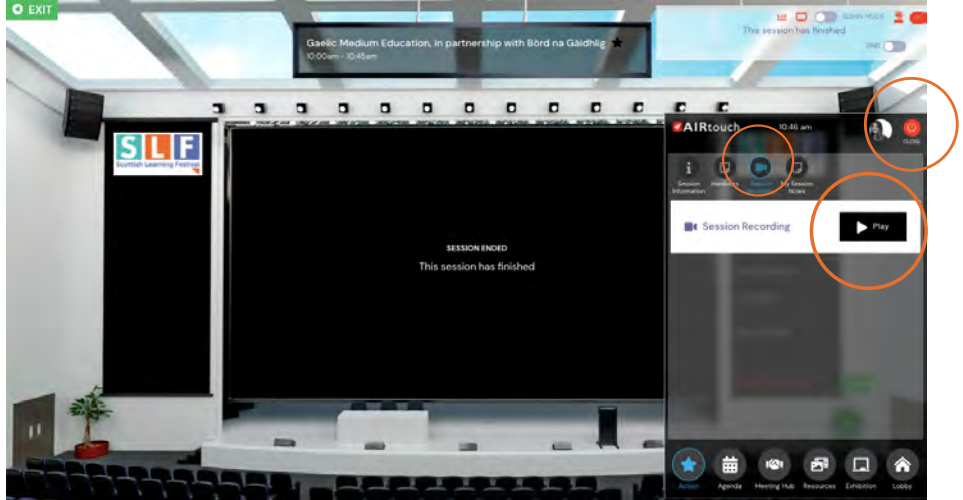

You can also make the video full screen using the full screen button at the bottom right and corner of the video. If the video does not have sound please ensure you have unmuted this below the video.

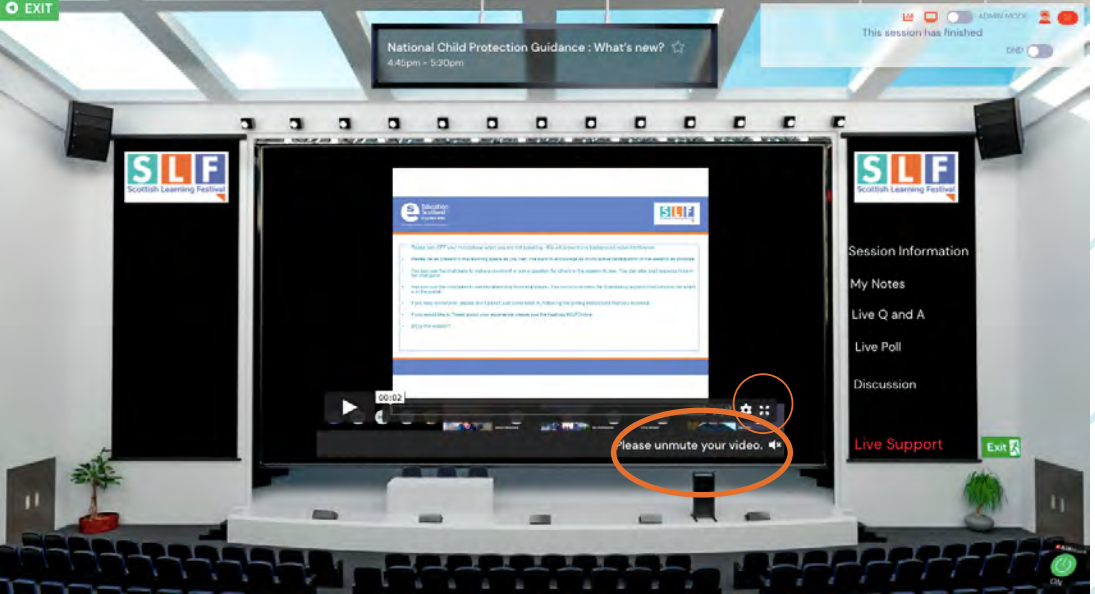

#### speakeasy